## Praxissoftware x.isynet | Anmeldekennwort ändern

[Version 1.1; 15.11.2021]

Mit dem Direktbefehl KW öffnen Sie den Dialog zum Ändern des Anmeldekennworts für den aktuell in x.isynet angemeldeten Benutzer.

Nach Bestätigung des Direktbefehls mit Return öffnet sich der Dialog zum Ändern des Kennworts.

Hier geben Sie zunächst das bisherige Kennwort des angemeldeten Benutzers ein. In den beiden Feldern darunter vergeben Sie zunächst das neue Kennwort und bestätigen es dann im Feld darunter.

Wenn Sie das Fenster mit OK verlassen, ist das Kennwort für diesen Benutzer für sämtliche Arbeitsplätze geändert.

Mit dem Direktbefehl BW können Sie anschließend den Benutzer wechseln, um weitere Anmeldekennwörter anzupassen. Hierfür steht Ihnen im Anmeldefenster von x.isynet der Link "Kennwort ändern" zur Verfügung, oder Sie gehen nach dem erfolgten Benutzerwechsel über den Direktbefehl KW vor, wie bereits beschrieben.